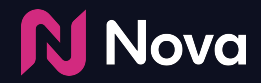

# How to Create a Campaign

In the Nova UI

Login to the Nova UI <u>here</u>

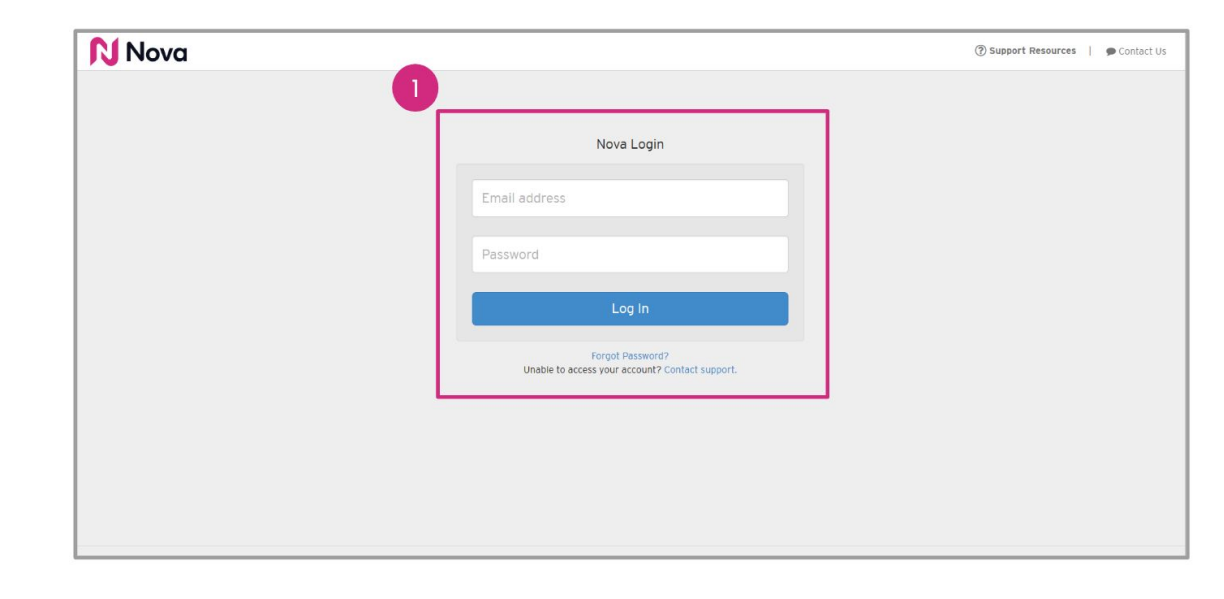

#### **Nova**

Select the appropriate team (on the top-right) and Click on **Add Campaign** to start adding social content to Nova

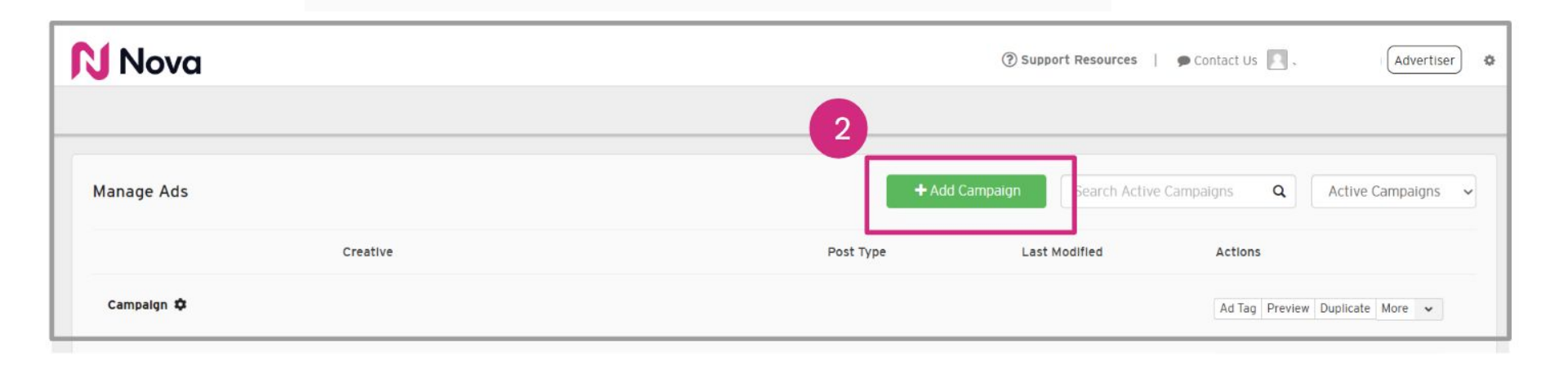

#### Nova Nova

Add a Campaign Name

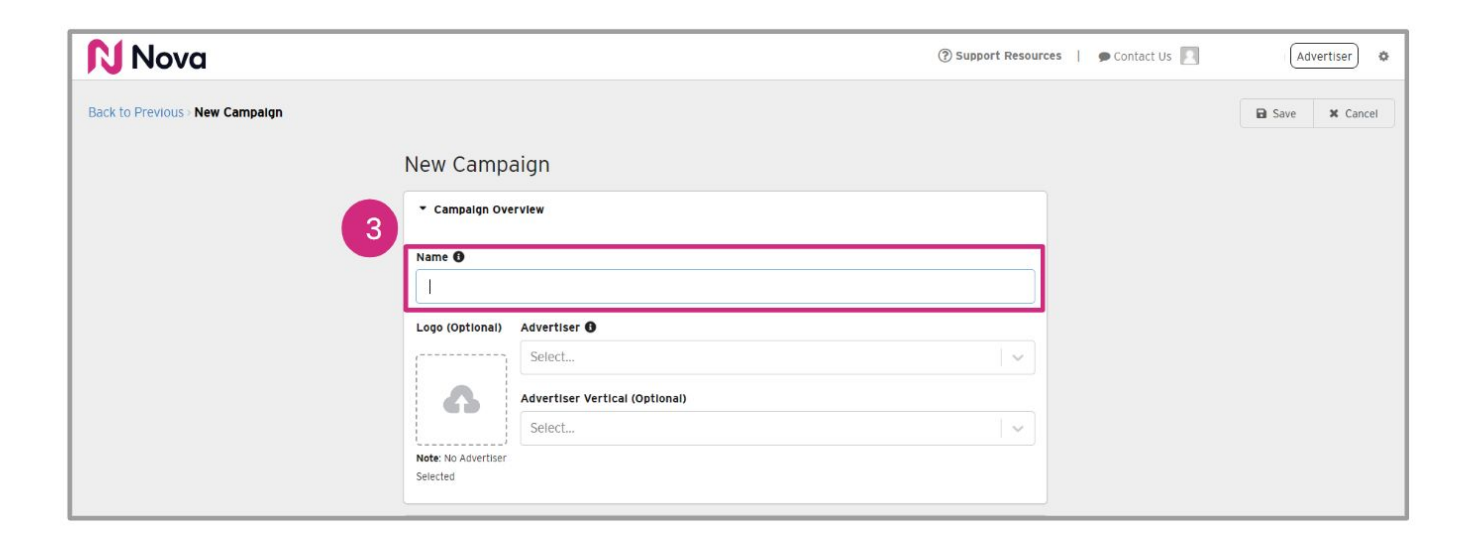

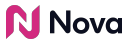

Select an Advertiser from the drop down menu or manually type one in

| Nova 💦                          |                                       | ⑦ Support Resources | 🗭 Contact Us 📃 | Advertiser 🌣  |
|---------------------------------|---------------------------------------|---------------------|----------------|---------------|
| Back to Previous > New Campaign |                                       |                     |                | Save X Cancel |
|                                 | New Campaign                          |                     |                |               |
|                                 | ▼ Campaign Overview                   |                     |                |               |
|                                 | Name 0                                |                     |                |               |
|                                 | Logo (Optional) Advertise O<br>Select | ~]                  |                |               |
|                                 | Advertiser Vertical (Optional) Select | · ~ ]               |                |               |
|                                 | Note: No Advertiser<br>Selected       |                     |                |               |

Optional: Select an Advertiser Vertical from the drop down menu or manually type one in

| <b>N</b> Nova                   |                                       | ⑦ Support Resources | Contact Us | Advertiser 🌣  |
|---------------------------------|---------------------------------------|---------------------|------------|---------------|
| Back to Previous > New Campaign |                                       |                     |            | Save X Cancel |
|                                 | New Campaign                          |                     |            |               |
|                                 | ← Campaign Overview                   |                     |            |               |
|                                 | Name 0                                |                     |            |               |
|                                 | Logo (Optional) Advertiser 🕒          |                     |            |               |
|                                 | 5 Select                              | ( <b>~</b>          |            |               |
|                                 | Advertiser Vertical (Optional) Select |                     |            |               |
|                                 | Note: No Advertiser                   |                     |            |               |
|                                 |                                       |                     |            |               |

Optional: Upload a logo

| Nova 💦                          |                                | ③ Support Resources   ● Contact Us | Advertiser 🌣  |
|---------------------------------|--------------------------------|------------------------------------|---------------|
| Back to Previous > New Campaign |                                |                                    | Save X Cancel |
|                                 | New Campaign                   |                                    |               |
|                                 | ▼ Campaign Overview            |                                    |               |
| 6                               | Name ()                        |                                    |               |
|                                 | Logo (Optional) Advertiser     |                                    |               |
|                                 | Select                         |                                    |               |
|                                 | Advertiser Vertical (Optional) |                                    |               |
|                                 | Note: No Advertiser            |                                    |               |
|                                 | Selected                       |                                    |               |

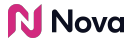

*Optional:* Fill in the following fields for tracking and informational purposes

| <b>N</b> Nova                   |                                                                                                    |                                         |                                | ③ Support Resources | 🕴   🗩 Contact Us 📃 | Advertiser Ø  |
|---------------------------------|----------------------------------------------------------------------------------------------------|-----------------------------------------|--------------------------------|---------------------|--------------------|---------------|
| Back to Previous » New Campaign |                                                                                                    |                                         |                                |                     |                    | Save X Cancel |
|                                 | Campaign Details (Recomm<br>The details in this section will b<br>Primary Campaign Objective<br>Select. | nended)<br>e used for proactive monito  | bring of your campaign deliver | y and billing.      |                    |               |
|                                 | Estimated impressions Booke                                                                             | Scituted Impressions Booked   1,000,000 |                                |                     |                    |               |
|                                 | Planned Campaign Dates ① Start Date                                                                     | Ö                                       |                                | <b>D</b>            |                    |               |
|                                 | Trader's Name 🕢                                                                                         |                                         |                                |                     |                    |               |
|                                 | Notes ①                                                                                                 |                                         |                                |                     |                    |               |
|                                 |                                                                                                    |                                         |                                | Å                   |                    |               |

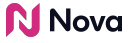

Click Save

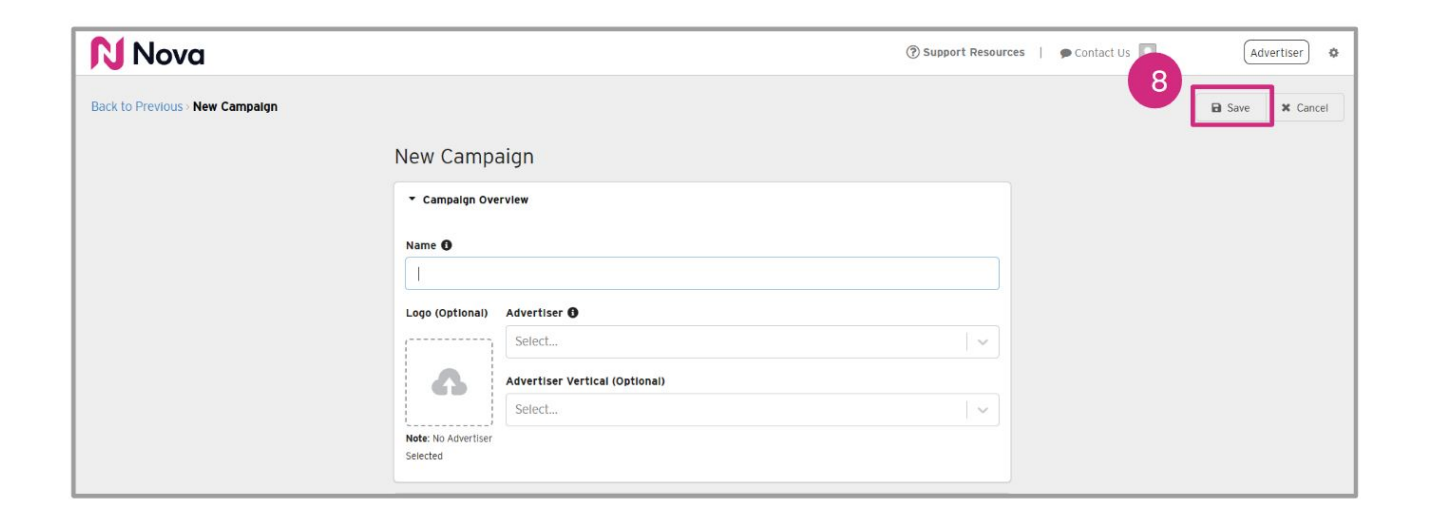

Nova 💦

### Campaign setup tips

Name your campaign using the same campaign name that is used in the DSP

| Nova 💦                          |                                | ③ Support Resources   ● Contact U | Js 🔲 🔴 Advertiser |
|---------------------------------|--------------------------------|-----------------------------------|-------------------|
| Back to Previous > New Campaign |                                |                                   | Save X Cancel     |
|                                 | New Campaign                   |                                   |                   |
| 6                               | ▼ Campaign Overvlew            |                                   |                   |
|                                 | Name 🖲                         |                                   |                   |
|                                 | Logo (Optional) Advertiser ①   |                                   |                   |
|                                 | Select                         |                                   |                   |
|                                 | Advertiser Vertical (Optional) |                                   |                   |
|                                 | Note: No Advertiser            |                                   |                   |
|                                 |                                |                                   |                   |

Nova 💦

#### Campaign setup tips

Add Estimated Impressions Booked so that Nova can help you monitor pacing

|   | Primary Campaign Objective ( |   |          |   |
|---|------------------------------|---|----------|---|
|   | Select                       |   |          | ~ |
| 2 |                              | _ |          |   |
|   | Estimated Impressions Booked | 0 |          |   |
|   | 1,000,000                    |   |          |   |
|   | Planned Campaign Dates 🚯     |   |          |   |
|   | Start Date                   | Ö | End Date | Ö |
|   | Trader's Name                |   | ·        |   |
|   |                              |   |          |   |

### Campaign setup tips

Include contact information for the person responsible for running the campaign in the DSP

Note: We use our data to spot trends and areas for improvement if we see below-benchmark performance.

| 3 | Trader's Name  |  |
|---|----------------|--|
|   | Trader's Email |  |
|   | Notes          |  |
|   |                |  |

Nova 💦

## **Thank You!**

For any follow-up questions,

please contact support@createwithnova.com

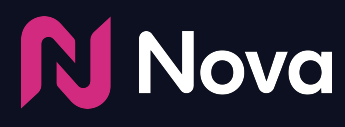

CreateWithNova.com